## How to Discharge a Client from Programs

- Open the client profile if you have not done so already. Use the client search options and proceed to step 2 when ready.
- 2. Click on the "Search" Icon.

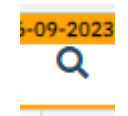

3. Type in Program, Select "Client Programs (Client)".

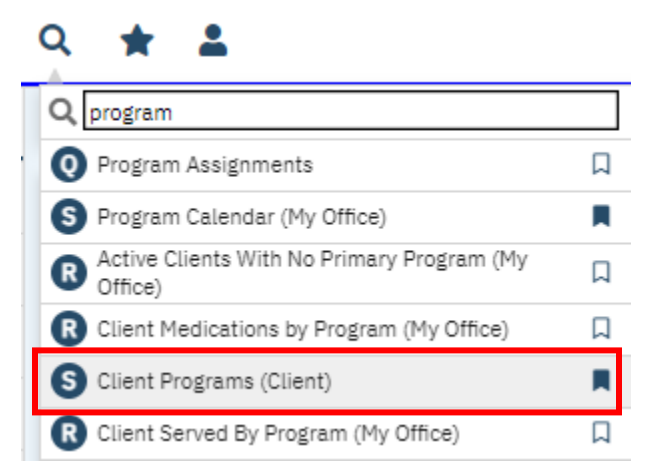

4. The Client Program screen will appear. Select the status of the corresponding program that you wish to discharge your PS from.

| Client Programs (33    | ;)         |                |            |                  |         |                     |          |              |
|------------------------|------------|----------------|------------|------------------|---------|---------------------|----------|--------------|
| All Programs           |            | ✔ All Statuses |            | ~                | Other   |                     | ~        | Apply Filter |
| Program Name           | Status     | Enrolled ∇     | Discharged | Assigned Staff   | Primary | Last DOS            | Next DOS |              |
| 4471A-Central Star BH  | Enrolled   | 07/11/2023     |            | Patino, Javier   | No      |                     |          |              |
| 2096A-Pathways Ment    | Enrolled   | 07/11/2023     |            | Newsome, Patri   | No      |                     |          |              |
| 4527N-TP Rural - Outp  | Enrolled   | 07/10/2023     |            |                  | No      |                     |          |              |
| 4528P-TP Rural - Inten | Enrolled   | 07/10/2023     |            | Duran, Alexandra | No      | 07/10/2023 03:45 PM |          |              |
| 4531-Vista             | Enrolled   | 07/10/2023     |            |                  | No      |                     |          |              |
| 4622-Urgent Care/Wel   | Discharged | 07/07/2023     | 07/11/2023 | Rosen, Amanda    | No      |                     |          |              |
| 2246A-Outpatient Med   | Enrolled   | 07/07/2023     |            | Stonehill, Anna  | No      |                     |          |              |
| 7011-Turning Point - D | Enrolled   | 07/07/2023     |            | Gonzalez, Marcos | No      |                     |          |              |
| 2820A-Clinical - Mod E | Enrolled   | 07/06/2023     |            | Williams, Cary   | No      |                     |          |              |

- 5. Once selected, you may update the Program Assignment Details page. Be sure to update:
  - a. Current Status
  - b. Discharge Reason (Option will appear once Current Status is changed)

- c. Discharged Date
- d. Comment (Provide notation as needed)
  - When discharging a PS that has <u>not received services in over a year</u>, your comment/discharge reason should be "Client Disengage in Services/Noncompliant".
    - 1. **Note:** this is a FCDBH policy. Talk to your supervisor about the discharge policy for your department regarding a specific timeframe to discharge clients.

| Program Name   | 4471A-Central Star BH TAY FSP -Shaw Ave. | Primary | Current Status           | Discharged |
|----------------|------------------------------------------|---------|--------------------------|------------|
| Client         | Patient, One                             |         | Discharge Reason         | Deceased   |
| Assigned Staff | ~                                        |         | Requested Date           | 07/11/2023 |
|                |                                          |         | Enrolled Date            | 07/11/2023 |
| Comment        |                                          |         | Discharged Date          | 07/12/2023 |
|                |                                          |         | Next Schedule<br>Service |            |
| Removed        |                                          | ✓       |                          |            |
|                |                                          |         |                          |            |
| Removed        |                                          |         |                          |            |

7. Notify any additional staff associated with that program, such as case workers or therapists, that the client has been discharged. They will need to follow up with the client or appropriate staff to discuss next steps or reenrollment, as well as submit or finish any documentation or notes.